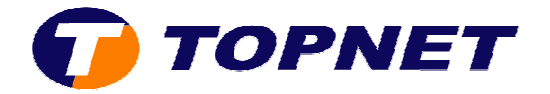

# **Ouverture des ports sur le modem Huawei HG530**

1. Accédez à l'interface du modem via l'adresse **192.168.1.1** 

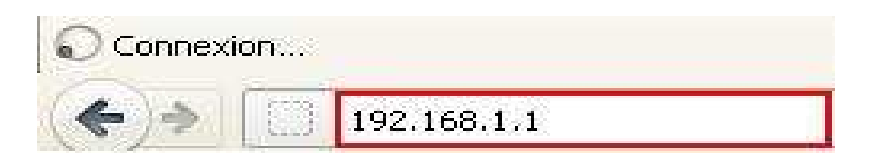

 Saisissez « topadmin » comme <u>Utilisateur</u> et <u>Mot de passe</u> puis cliquez sur « OK »

| Authentification | on requise                                                                                                    | X |
|------------------|----------------------------------------------------------------------------------------------------|---|
| 0                | Le site http://192.168.1.1 demande un nom d'utilisateur et un mot de passe. Le site indique :<br>« Home Gateway » |   |
| Utilisateur :    | topadmin                                                                                                    |   |
| Mot de passe :   | ••••••                                                                                                    |   |
|                  | OK Annuler                                                                                                    |   |

3. Cliquez sur « Standard »

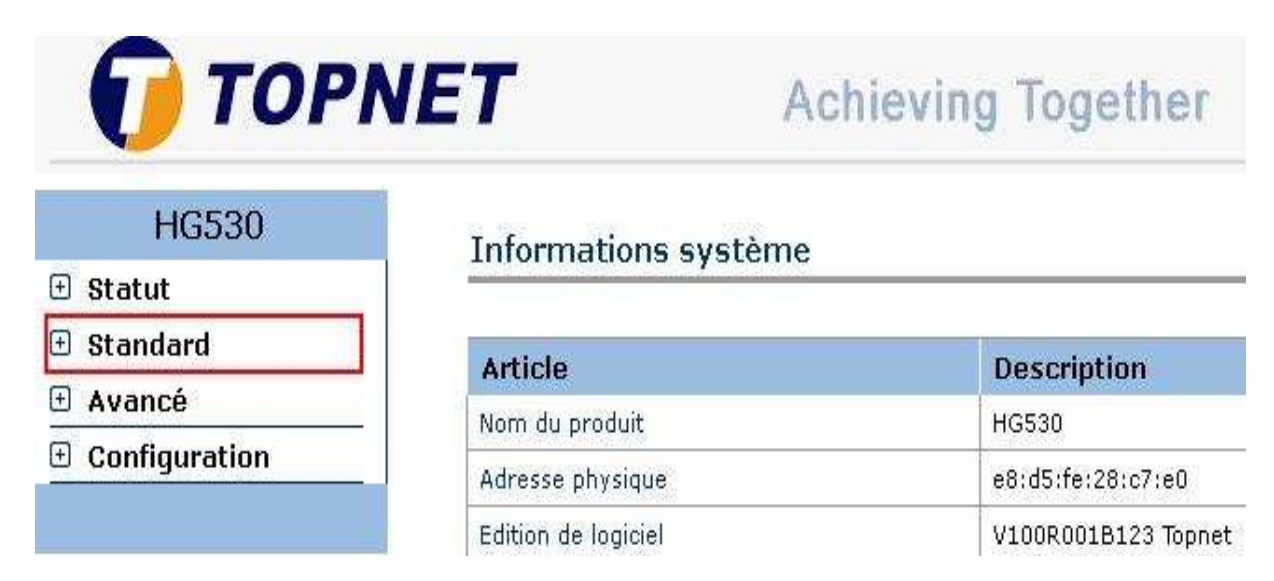

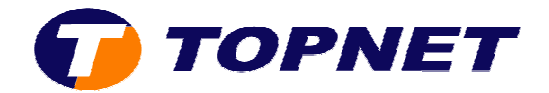

## 4. Cliquez sur « NAT »

| HG530                                     | Informations système     |                     |
|-------------------------------------------|--------------------------|---------------------|
| 🗄 Statut                                  | Informations systeme     |                     |
| 3 Standard                                | Article                  | Description         |
| Mode ADSL                                 | Noro du produit          | HCE30               |
| Configuration du<br>WAN                   | Adresse physique         | e8:d5:fe:28:c7:e0   |
| Configuration du LAN                      | Edition de logiciel      | V100R001B123 Topnet |
| • DHCP                                    | Edition du micrologiciel | 3.12.8.20           |
| • NAT                                     | Numéro du lot            | RTC10P2.123.312820  |
| • Route IP                                | Date de publication      | 2011/11/03          |
| <ul> <li>Réseau local sans fil</li> </ul> | ADSL                     | Description         |
| Trafic ATM                                | Etat ADSL                | Temps d'affichage   |

5. Cliquez sur « Serveur virtuel »

## Paramètres NAT

| Paramètres NAT       |                     |
|----------------------|---------------------|
| Circuit virtuel      |                     |
| Etat NAT             | Activé              |
| Nombre d'adresses IP | 💿 Unique 🔘 Multiple |
| D                    | MZ Serveur virtuel  |

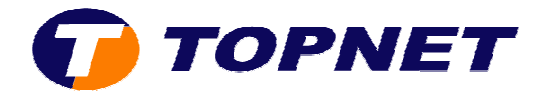

- 6. Dans le champ « Application », saisissez le nom de votre application
- 7. Dans le champ « **Protocole** », sélectionnez le protocole utilisé par votre application

### NAT - Serveur virtuel

| NAT - Serveur virtue   |                   |
|------------------------|-------------------|
| Serveur virtuel pour   | Compte IP unique  |
| Index réglementaire    | 1 💌               |
| Application            | Nom Application - |
| Protocole              | ALL 💌             |
| Numéro du port initial | ALL               |
| Numéro du port final   | UDP               |
| Adresse IP locale      | 0.0.0.0           |
| Port initial (Local)   | 0                 |
| Port final (Local)     | 0                 |

- 8. Entrez <u>les paramètres des numéros des ports</u> de votre application dans les champs « **Numéro du port initial** » et « **Numéro du port final** »
- 9. Saisissez <u>l'adresse IP LAN de votre machine</u> dans le champ « Adresse IP Locale »

#### NAT - Serveur virtuel

| NAT - Serveur virtue   |                   |
|------------------------|-------------------|
| Serveur virtuel pour   | Compte IP unique  |
| Index réglementaire    | 1 💌               |
| Application            | Nom Application - |
| Protocole              |                   |
| Numéro du port initial | 4356              |
| Numéro du port final   | 4357              |
| Adresse IP locale      | 192.168.1.12      |
| Port initial (Local)   | 0                 |
| Port final (Local)     | 0                 |

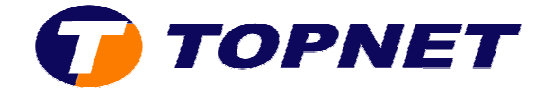

10. Cliquez sur « **Soumettre** » en bas de la page pour enregistrer les modifications effectuées.

| Soumettre | Supprimer |
|-----------|-----------|
|-----------|-----------|